#### **Open Windows Firewall**

#### Steps

The following instructions are for opening TCP Port 80 in the Window Firewall - the firewall software included with Windows. If you are using an alternate firewall, please consult their documentation.

Important: It is not adequate to open the port's inbound and outbound traffic for just the program or the service. You must create <u>Port</u> rules as directed below in Step 6, or it will <u>not</u> work.

- 1. Open Control Panel from the Start menu.
- 2. Select Windows Firewall.

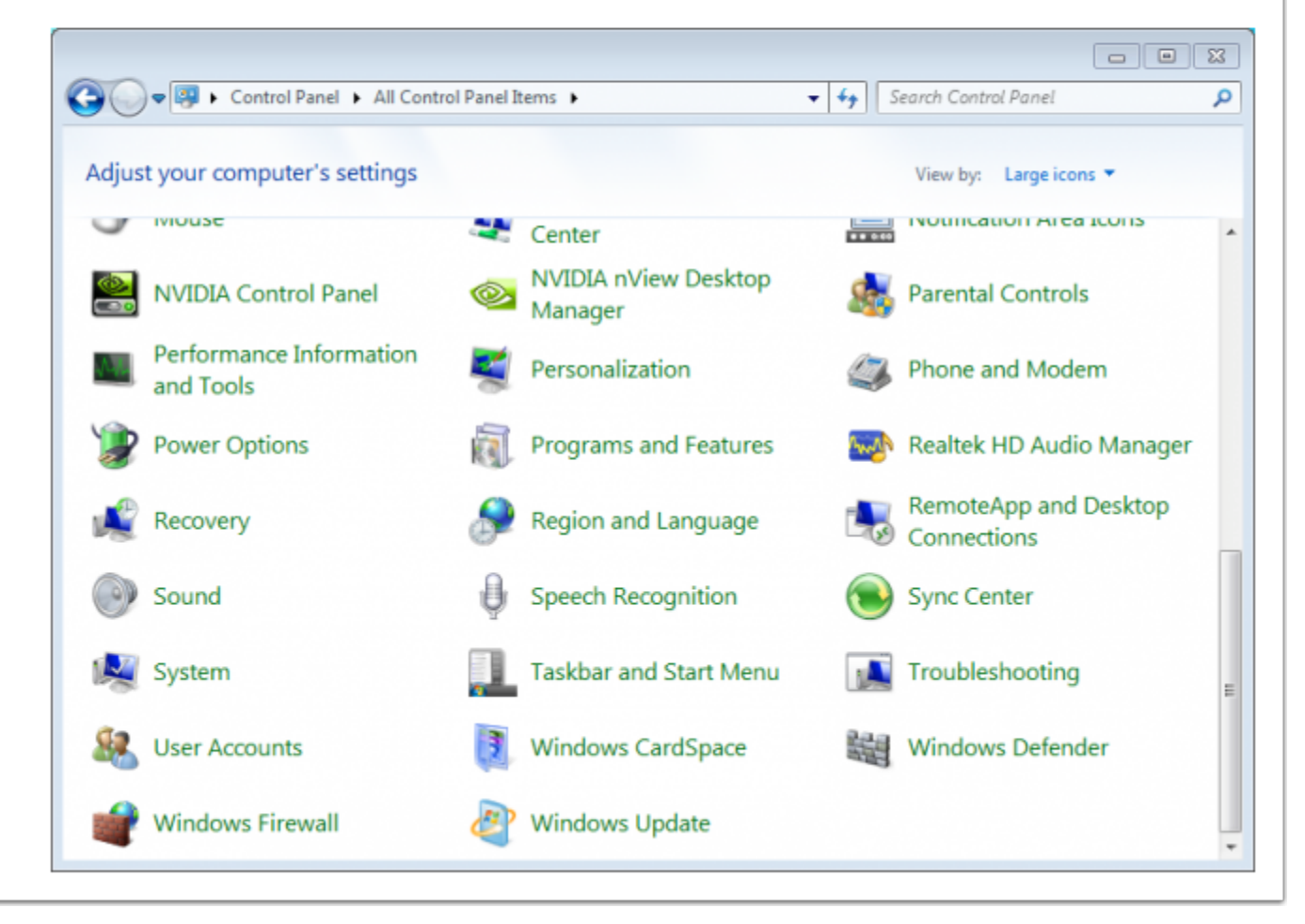

# Select Advanced Settings....

| 🖉 🗣 🕨 Control Panel 🕨                                  | All Control Panel Items 	 Windows Firewall                                                           | ✓ 4 Search Control Panel                                |  |  |  |
|--------------------------------------------------------|----------------------------------------------------------------------------------------------------|---------------------------------------------------------|--|--|--|
| Control Panel Home                                     | Help protect your computer with W                                                                    | indows Firewall                                         |  |  |  |
| Allow a program or feature<br>through Windows Firewall | Windows Firewall can help prevent hackers or<br>through the Internet or a network.                   | malicious software from gaining access to your compute  |  |  |  |
| Change notification settings                           | How does a firewall help protect my computer                                                         | ?                                                       |  |  |  |
| Turn Windows Firewall on or<br>off                     | What are network locations?                                                                          |                                                         |  |  |  |
| Restore defaults                                       | 🖉 🧭 Home or work (private) net                                                                       | works Connected 🙆                                       |  |  |  |
| Advanced settings                                      | Networks at home or work where you know and trust the people and devices on the network              |                                                         |  |  |  |
| Troubleshoot my network                                | Windows Firewall state:                                                                              | On                                                      |  |  |  |
|                                                        | Incoming connections: Block all connections to programs that are not of the list of allowed programs |                                                         |  |  |  |
|                                                        | Active home or work (private) networks:                                                              | Network                                                 |  |  |  |
|                                                        | Notification state:                                                                                  | Notify me when Windows Firewall blocks a new<br>program |  |  |  |
|                                                        | Vublic networks                                                                                      | Not Connected 🕑                                         |  |  |  |
| See also                                               |                                                                                                    |                                                         |  |  |  |
| Action Center                                          |                                                                                                    |                                                         |  |  |  |
| Network and Sharing Center                             |                                                                                                    |                                                         |  |  |  |

## Select Inbound Rules...

4. Select Inbound Rules in the left column of the Windows Firewall with Advanced Security window. P Windows Firewall with Advanced Security File Action View Help 🔶 🔿 🔝 🖬 🖬 P Windows Firewall with Advance Windows Firewall with Advanced Security on Local Computer Actions 🔀 Inbound Rules Windows Firewall with Advanced Security ... Cutbound Rules Windows Firewall with Advanced Security provides network security for Windows computers Import Policy... Security Rules Monitoring Export Policy... Overview Restore Default Policy **Domain Profile** Diagnose / Repair Windows Firewall is on. View ٠ Not include the second second seco C Refresh Outbound connections that do not match a rule are allowed. Properties Private Profile is Active Help Windows Firewall is on. Not include the second second seco Outbound connections that do not match a rule are allowed. Public Profile Windows Firewall is on. S Inbound connections that do not match a rule are blocked. Outbound connections that do not match a rule are allowed. Windows Firewall Prop Getting Started Authenticate communications between computers Create connection security rules to specify how and when connections bety protected by using Internet Protocol security (IPsec). mputers are authenticated a Connection Security Rules View and create firewall rules Create firewall rules to allow or block connections to specified programs or pots. You can also allow a connection it is authenticated, or if it comes from an authoritized user, group, or computer. By default, initiound connections are blocked unless they match a rule that allows them, and outbound connections are allowed unless they match a rule blocks them.

#### **Select New Rule**

| 5. 9 | Select | New | Rule | in | the | right | column. |  |
|------|--------|-----|------|----|-----|-------|---------|--|
|------|--------|-----|------|----|-----|-------|---------|--|

| 🄶 🖄 🗊 🗟 📓 📰                   |                                           |                            |         |         |     |                    |
|-------------------------------|-------------------------------------------|----------------------------|---------|---------|-----|--------------------|
| Windows Firewall with Advance | Inbound Rules                             |                            |         |         |     | Actions            |
| Inbound Rules                 | Name                                      | Group                      | Profile | Enabled | Α ^ | Inbound Rules      |
| Connection Security Puler     | Microsoft Office Groove                   |                            | Private | Yes     | A   | Mew Rule           |
| Monitoring                    | Microsoft Office Groove                   |                            | Private | Yes     | A   | V Elter hu Brofile |
| E montoning                   | Microsoft Office OneNote                  |                            | Private | Yes     | AF  | The by Prome       |
|                               | Microsoft Office OneNote                  |                            | Private | Yes     | A   | Filter by State    |
|                               | Microsoft Office Outlook                  |                            | Private | Yes     | A   | Y Filter by Group  |
|                               | 🕑 Windows Live Sync                       |                            | All     | Yes     | A   | View               |
|                               | O Woopra                                  |                            | Private | Yes     | Α   | Referet            |
|                               | O Woopra                                  |                            | Private | Yes     | A   | G Kerresh          |
|                               | BranchCache Content Retrieval (HTTP-In)   | BranchCache - Content Retr | All     | No      | A   | Barbart List       |
|                               | BranchCache Hosted Cache Server (HTT      | BranchCache - Hosted Cach  | All     | No      | A   | P Help             |
|                               | BranchCache Peer Discovery (WSD-In)       | BranchCache - Peer Discove | All     | No      | A   |                    |
|                               | Connect to a Network Projector (TCP-In)   | Connect to a Network Proje | Domain  | No      | Α   |                    |
|                               | Connect to a Network Projector (TCP-In)   | Connect to a Network Proje | Private | No      | A   |                    |
|                               | Connect to a Network Projector (WSD Ev    | Connect to a Network Proje | Private | No      | Α   |                    |
|                               | Connect to a Network Projector (WSD Ev    | Connect to a Network Proje | Domain  | No      | A   |                    |
|                               | Connect to a Network Projector (WSD Ev    | Connect to a Network Proje | Domain  | No      | Α   |                    |
|                               | Connect to a Network Projector (WSD Ev    | Connect to a Network Proje | Private | No      | A   |                    |
|                               | Connect to a Network Projector (WSD-In)   | Connect to a Network Proje | All     | No      | Α   |                    |
|                               | Ocore Networking - Destination Unreacha   | Core Networking            | All     | Yes     | A   |                    |
|                               | Ocore Networking - Destination Unreacha   | Core Networking            | All     | Yes     | Α   |                    |
|                               | Ocore Networking - Dynamic Host Config    | Core Networking            | All     | Yes     | Α   |                    |
|                               | Ocore Networking - Dynamic Host Config    | Core Networking            | All     | Yes     | Α   |                    |
|                               | Ocore Networking - Internet Group Mana    | Core Networking            | All     | Yes     | Α   |                    |
|                               | Ocore Networking - IPHTTPS (TCP-In)       | Core Networking            | All     | Yes     | A   |                    |
|                               | Core Networking - IPv6 (IPv6-In)          | Core Networking            | All     | Yes     | Α   |                    |
|                               | Ocore Networking - Multicast Listener Do  | Core Networking            | All     | Yes     | A   |                    |
|                               | Ore Networking - Multicast Listener Qu    | Core Networking            | All     | Yes     | Α   |                    |
|                               | Ocore Networking - Multicast Listener Rep | Core Networking            | All     | Yes     | A   |                    |
|                               | Ore Networking - Multicast Listener Rep   | Core Networking            | All     | Yes     | Α   |                    |
|                               | Core Networking - Neighbor Discovery A    | Core Networking            | All     | Yes     | A   |                    |
|                               | Core Networking - Neighbor Discovery S    | Core Networking            | All     | Yes     | Α   |                    |
|                               | Core Networking - Packet Too Big (ICMP    | Core Networking            | All     | Yes     | A + |                    |
|                               | 4                                         |                            |         |         |     |                    |

## Select Port...

| P New Inbound Rule Wizar                                               | d                                                                                                    |
|------------------------------------------------------------------------|----------------------------------------------------------------------------------------------------|
| Rule Type<br>Select the type of firewall rule to                       | o create.                                                                                                    |
| Steps:<br>Rule Type<br>Protocol and Ports<br>Action<br>Profile<br>Name | <ul> <li>What type of rule would you like to create?</li> <li>Program<br/>Rule that controls connections for a program.</li> <li>Pot<br/>Rule that controls connections for a TCP or UDP port.</li> <li>Predefined:<br/>BranchCache - Content Retrieval (Uses HTTP)</li> <li>Rule that controls connections for a Windows experience.</li> <li>Custom<br/>Custom rule.</li> </ul> |
|                                                                        | Learn more about rule types           < Back                                                                                                    |

## Set up Protocol and Ports...

7. Select which protocol this rule will apply to **TCP**, select **Specific** local ports, type port number **80**, and then click **Next**.

| P New Inbound Rule Wizard       | 1                                   | 8                             |
|---------------------------------|-------------------------------------|-------------------------------|
| Protocol and Ports              |                                     |                               |
| Specify the protocols and ports | to which this rule applies.         |                               |
| Steps:                          |                                     |                               |
| Rule Type                       | Does this rule apply to TCP or U    | DP?                           |
| Protocol and Ports              | TCP                                 |                               |
| Action                          | O UDP                               |                               |
| Profile                         |                                     |                               |
| Name                            | Does this rule apply to all local p | orts or specific local ports? |
|                                 | All local ports                     |                               |
|                                 | Specific local ports:               | 80                            |
|                                 |                                     | Example: 80, 443, 5000-5010   |
|                                 |                                     |                               |
|                                 |                                     |                               |
|                                 |                                     |                               |
|                                 |                                     |                               |
|                                 |                                     |                               |
|                                 | Learn more about protocol and p     | <u>ports</u>                  |
|                                 |                                     |                               |
|                                 |                                     | < Back Next > Cancel          |
|                                 |                                     |                               |

# Allow the Connection...

| PNew Inbound Rule Wizar          | d                                                                                                    | 23 |
|----------------------------------|----------------------------------------------------------------------------------------------------|----|
| Action                           |                                                                                                    |    |
| Specify the action to be taken v | when a connection matches the conditions specified in the rule.                                                                                                    |    |
| Steps:                           |                                                                                                    |    |
| Rule Type                        | What action should be taken when a connection matches the specified conditions?                                                                                                    |    |
| Protocol and Ports               | Allow the connection                                                                                                    |    |
| Action                           | This includes connections that are protected with IPsec as well as those are not.                                                                                                    |    |
| Profile                          | Allow the connection if it is secure                                                                                                    |    |
| Name                             | <ul> <li>Initial connections in the boold of the secure of the boold of the secure of using the secure of using the sectings in IPsec properties and rules in the Connection Security Rule node.</li> <li>Customize</li> <li>Block the connection</li> </ul> |    |
|                                  | Learn more about actions           < Back                                                                                                    |    |

# Select when this rule applies...

| 9. Select when this rule applie | check all of them for | r the port to always stay open) | and then click Next. |
|---------------------------------|-----------------------|---------------------------------|----------------------|
|---------------------------------|-----------------------|---------------------------------|----------------------|

| 🔗 New Inbound Rule Wizard                              |                                                                                |
|--------------------------------------------------------|--------------------------------------------------------------------------------|
| Profile                                                |                                                                                |
| Specify the profiles for which this                    | s rule applies.                                                                |
| Steps:                                                 |                                                                                |
| <ul> <li>Rule Type</li> <li>Referred Parts</li> </ul>  | When does this rule apply?                                                     |
| <ul> <li>Protocol and Ports</li> <li>Action</li> </ul> | ☑ Domain                                                                       |
| Profile                                                | Applies when a computer is connected to its corporate domain.                  |
| Name                                                   | Private<br>Applies when a computer is connected to a private network location. |
|                                                        | Public<br>Applies when a computer is connected to a public network location.   |
|                                                        | Learn more about profiles                                                      |
|                                                        | < Back Next > Cancel                                                           |

# Name your rule and Finish...

| New Inbound Rule Wizard         |                         | 83 |
|---------------------------------|-------------------------|----|
| lame                            |                         |    |
| pecify the name and description | of this rule.           |    |
| leps:                           |                         |    |
| Rule Type                       |                         |    |
| Protocol and Ports              |                         |    |
| Action                          |                         |    |
| Profile                         | Name:                   |    |
| Name                            | nin                     |    |
|                                 | Description (optional): |    |
|                                 |                         |    |
|                                 |                         |    |
|                                 |                         |    |
|                                 |                         |    |
|                                 |                         |    |
|                                 |                         |    |
|                                 |                         |    |
|                                 |                         |    |
|                                 |                         |    |
|                                 |                         |    |
|                                 |                         |    |
|                                 |                         |    |
|                                 | < Back Finish Cano      | al |
|                                 |                         |    |
|                                 |                         |    |